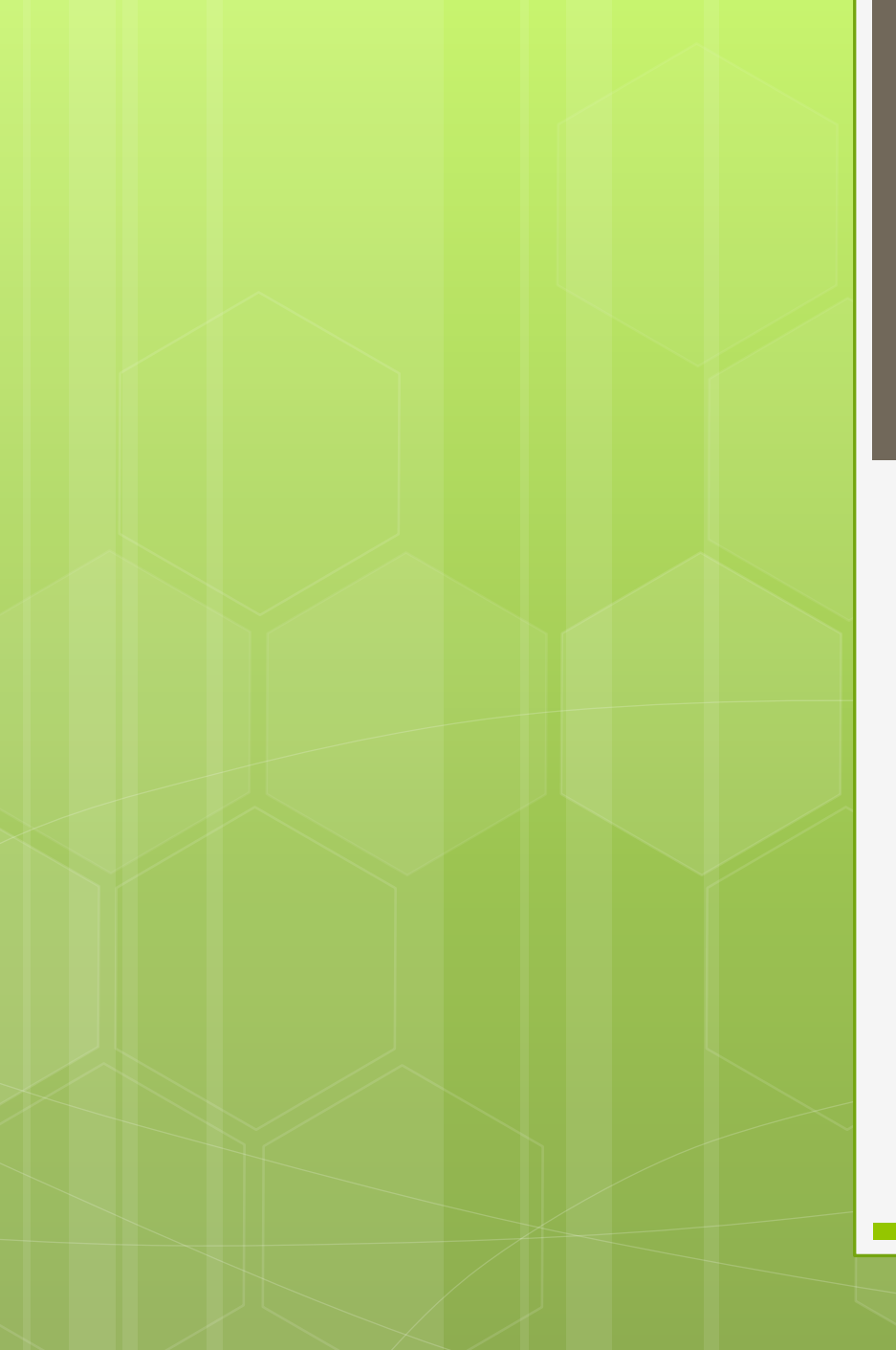

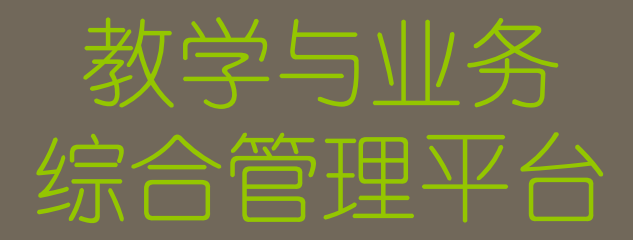

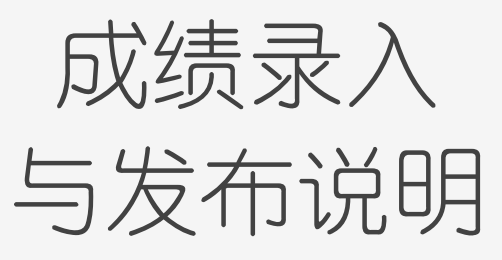

信息技术服务部 20190517

平台登录 平台使用说明 旧平台登录

#### 网址: <u>http://cjxlb.adult.sspu.edu.cn/</u> IP地址: 202.121.241.155

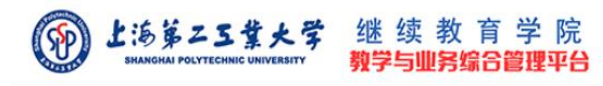

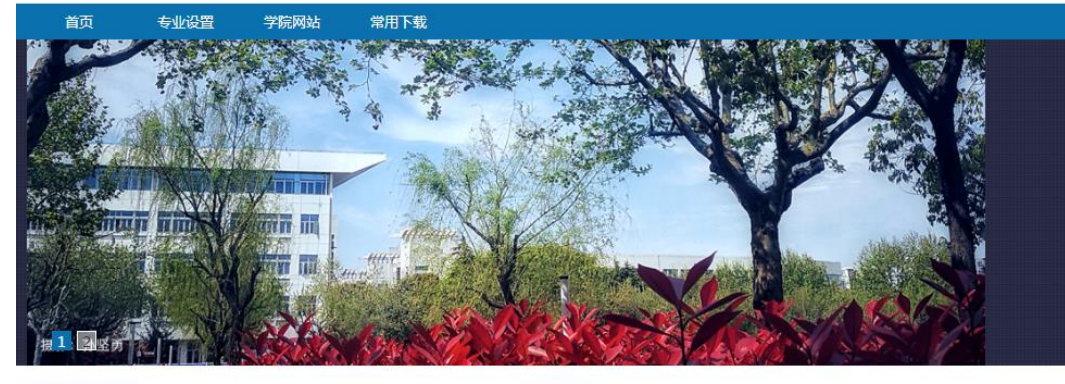

| 重要通知                     | 更多>        | 常規工作                     | 更          |
|--------------------------|------------|--------------------------|------------|
| • 关于做好2019年春季学士学位申报工作的通知 | 2019-03-29 | • 关于2019年上半年全国大学英语四、六级考  | 2019-03-18 |
| • 关于2019 (春) 学期期中教学例会的通知 | 2019-03-19 | • 2018年秋季学期试卷(论文)抽查名单    | 2019-03-09 |
| • 2019级新生报到的通知           | 2018-12-20 | • 关于做好2018年秋季学期期末考试工作的通知 | 2018-12-20 |

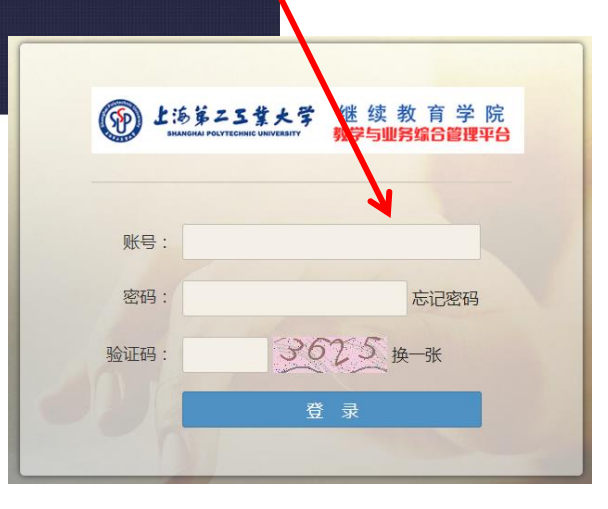

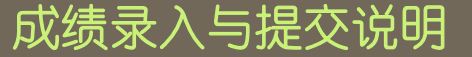

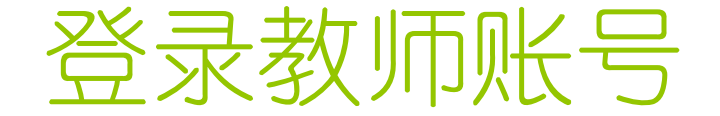

账号: (请教学点管理员查询或导出后发给教师): 教师编号即教师的账号

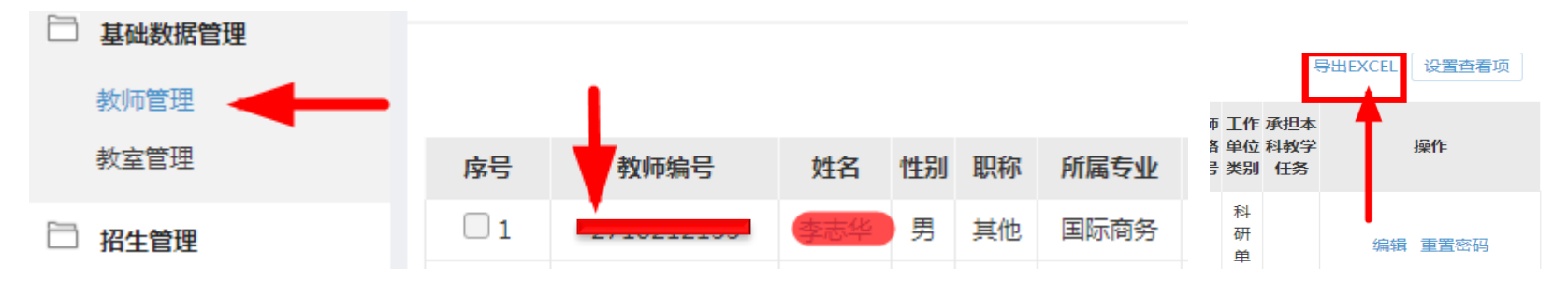

密码: 123456, 如果教师修改密码后忘记了密码, 教学点管理员也可以给教师重置密码。

|      |         | _      |                  | -     | 设置查看项   |
|------|---------|--------|------------------|-------|---------|
| 教师类型 | 是否为学院教师 | 是否带毕华密 | 祸重置成功,密码为:123456 | 和教学任务 | V/E     |
| 外聘教师 | 否       | 否      | 确定               | 无     | 编辑 重置密码 |

成绩录入与提交说明

# 点教学服务,然后点右侧的成绩录入

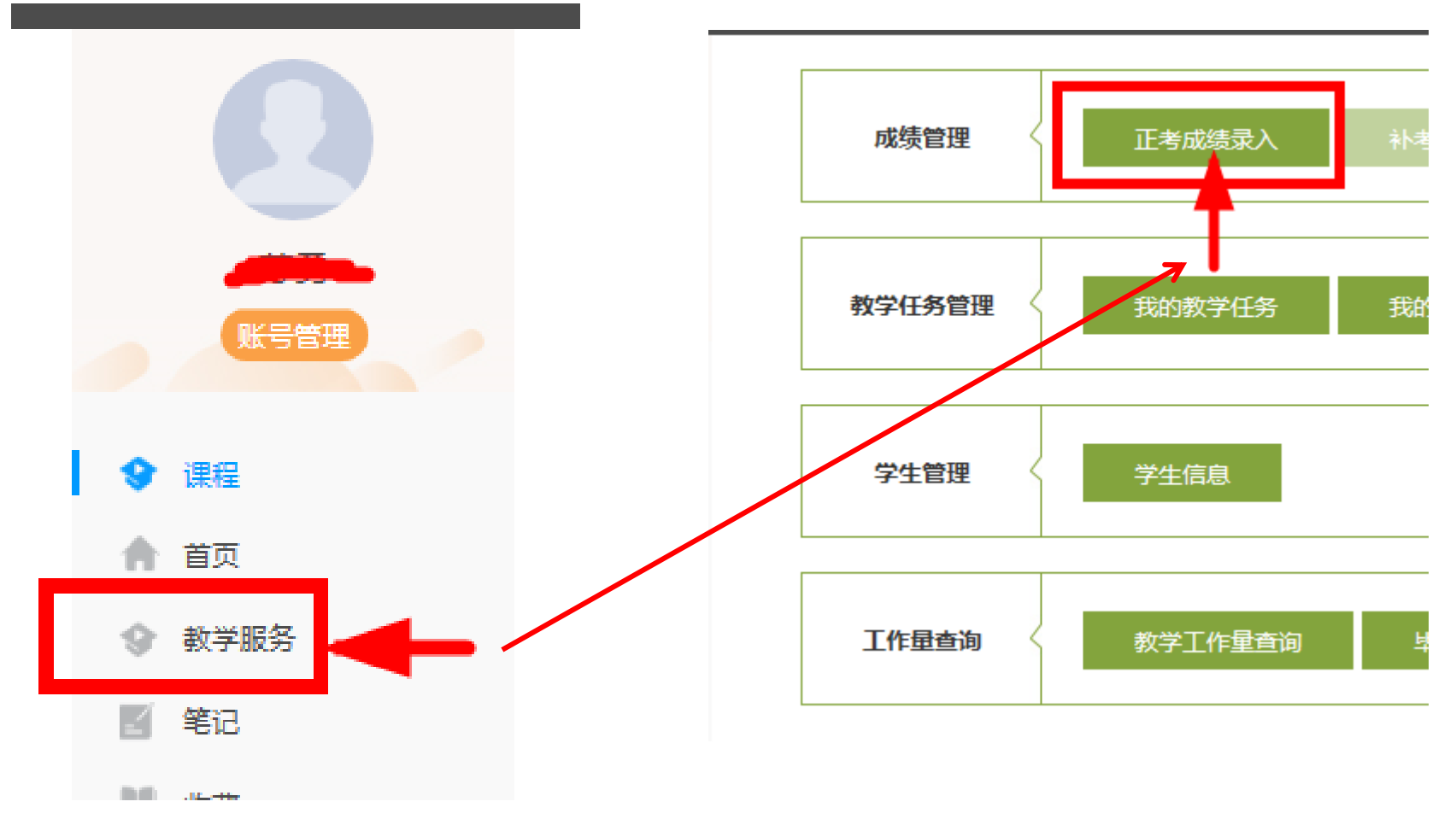

进入后, 选择所教课程的课程类型 全部面授的课程,平时30%,期末70%。 采用混合教学的课程,有章节测验,有在线考试,期末占总评40% 系统自动算出总成绩,教师需点击发布按钮。 学生交报告,教师直接输入期末成绩。 有视频但无章节测验、 无在线考试的课程. 期末占总评50% 面授 新形势教育课 网络 老形势教育课 旧网络课 学期: 教学点: 全部 课程: 2019年春季学期 全部 筛选 班级: 全部 姓名/学号: 请输入姓名/学号进行查找

成绩录入与提交说明

#### 若不清楚所教课程的类型,请咨询教学点管理员

成绩录入与提交说明

### 不同课程类型录入界面的相同之处

都可以点击下拉框并选出出对应的学期、教学点、课程、年级、班级,或者 直接输入某一位学生的姓名/学号,然后点击筛选,得到自己想要的数据,如果 某一课程类型里没有数据,说明老师无此类型课程的成绩输入。

| 学期: | 2019年春季学期 | W | 教学点:  | 全部             | ٣ | 课程: | 全部 | ¥   | 年级: | 全部 | Ŧ |  |
|-----|-----------|---|-------|----------------|---|-----|----|-----|-----|----|---|--|
| 班级: | 全部        | W | 姓名/学号 | : 请输入姓名/学号进行查找 |   |     | 筛选 | ←── |     |    |   |  |

成绩填写无误后,勾选下方的全选,点击发布可批量发布当前 页面成绩,若学生较多,可将每页显示多一些,最多一页500条数 据,即最多能一次发布,或者说提交500人次的成绩。

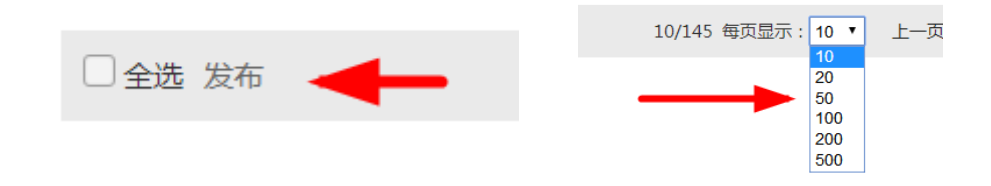

成绩录入与提交说明

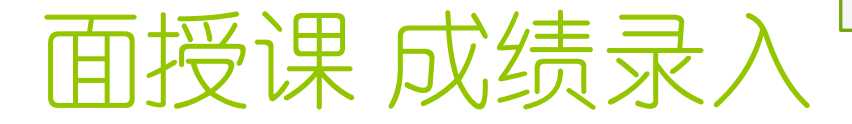

面授课,即所有课时都在课堂面授的课程。教师在期末考试成绩 70%和平时成绩30%两列中输入分数,两项都是各按百分制输入(如期 末考试90分就填90分,平时成绩80分就填80分),然后总评成绩会自 动更新,确认无误后可点击右边的发布进行单人发布。(面授课和老系统 的输入方式一致,没有变化)

| 期末考试成绩 | 平时成绩 | 总评成绩 | 总评成绩状态 | 操作 |
|--------|------|------|--------|----|
| 80.0   | 90   | 83   | 合格     | 发布 |

成绩录入与提交说明

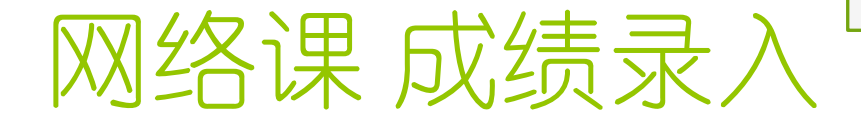

网络课的总评成绩里已自动导入了学生在线看视频20%、章节测验 20%、在线考试10%和5%的在线讨论的总分,教师在期末考试成绩 40%和面授考勤5%中输入分数,这两项成绩都按百分制输入(如期末 考试90分就填90分,面授考勤80分就填80分),然后总评成绩会自动 更新,确认无误后可点击右边的发布进行单人发布。

| 课程所属学<br>期    | 总评成绩 | 总评成绩状态 | 期末考试成绩 | 面授考勤 | 操作 |
|---------------|------|--------|--------|------|----|
| 2019年春<br>季学期 | 37   | 不合格    |        |      | 发布 |

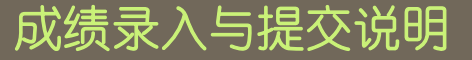

#### 新形势教育课 成绩录入

新形势教育课的总评成绩里已自动导入了学生在线看视频60%+章 节测验40%的分数,教师无须输入成绩,只需成绩确认无误后点击右 边的发布即可(因为这学期没定形势教育的截止时间,所以还需老师 点发布,下学期如果定好统一截止时间,就不用各位点击发布了)。

| 课程名称  | 课程代码     | 课程所属学期        | 总评成绩 | 总评成绩状态 | 操作 |
|-------|----------|---------------|------|--------|----|
| 形势教育I | K0132001 | 2019年春季<br>学期 | 100  | 合格     | 发布 |

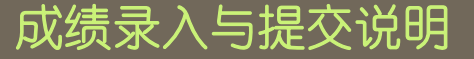

#### 老形势教育课 成绩录入

老形势教育课的总评成绩100%来自于期末考试成绩列,故老师只需在期末成绩列中下拉选择形势教育报告的成绩,合格、不合格即可,教师确认无误后可点击右边的发布进行单人发布。

| 形势教育I K0132001 2019年春季 合格 CAR 合格 | 发布 |
|----------------------------------|----|
| 形势教育I K0132001 2019年春季 合格 ▼ 合格   | 发布 |

成绩录入与提交说明

#### 旧网络课成绩录入

旧网络课的总评成绩里已自动导入了学生在线看视频10%、2%的 在线讨论的合成分,教师在期末考试成绩50%、面授考勤成绩25%、线 下作业成绩13%中输入分数(三项都是按百分制输入,如期末考试90 分就填90分,面授考勤成绩80分就填80分,线下作业成绩90分就填90 分),然后总评成绩会自动更新,确认无误后可点击右边的发布进行 单人发布。

| 期末考试成绩 | 面授考勤成绩 | 线下作业成绩 | 总评成绩 | 总评成绩状态 | 操作 |
|--------|--------|--------|------|--------|----|
| 0.0    |        |        | 10   | 不合格    | 发布 |
|        |        |        |      |        |    |

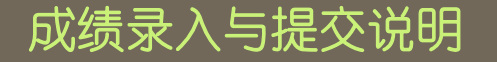

缺考作弊学生处理方法 点击成绩管理-异常状态录入,点开后,选择正确的学期,筛选出需要标 记缺考的学生,在对应的课程的期末考试成绩列中标记缺考或作弊,然后点击

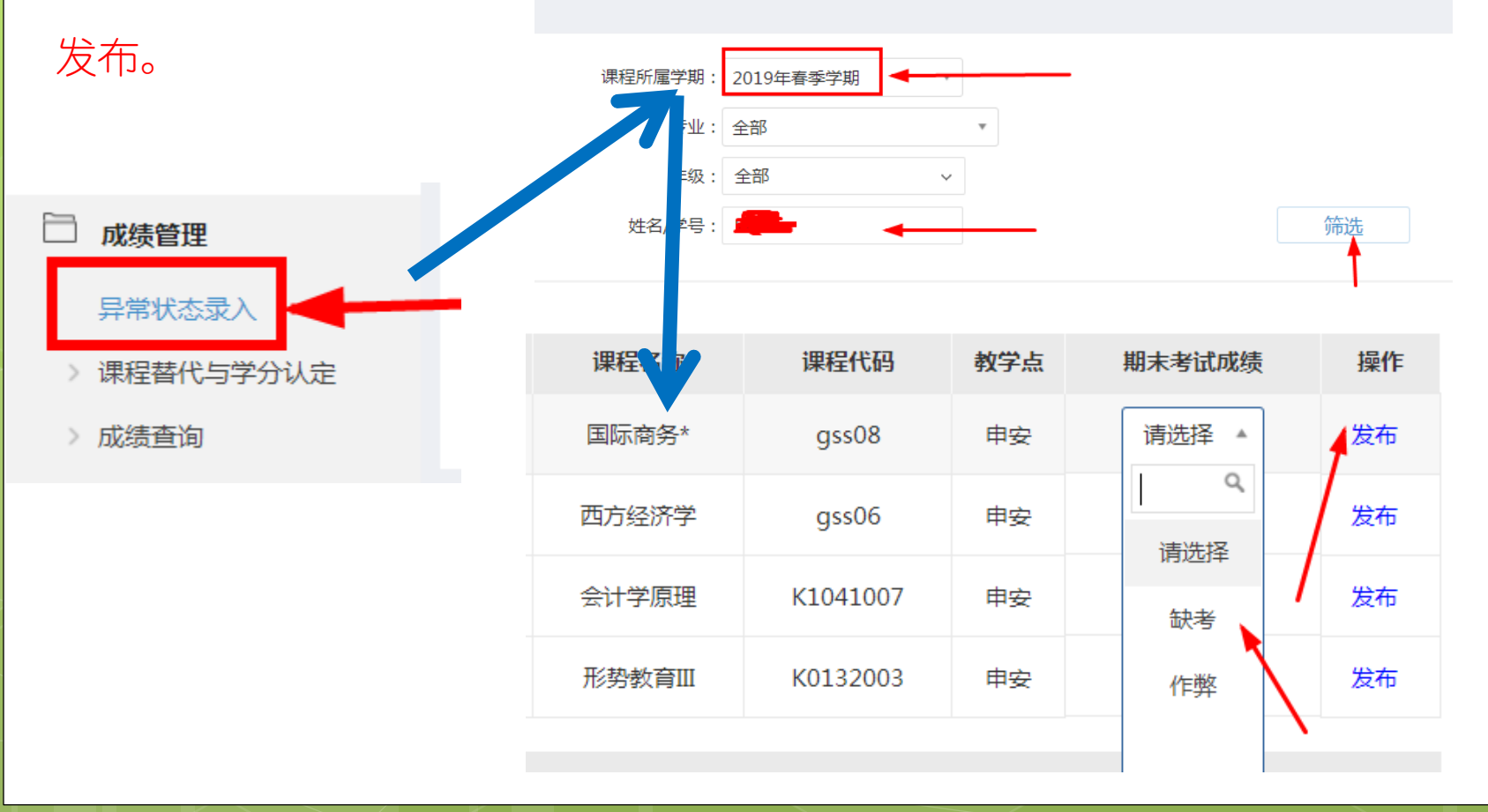

#### 成绩单打印

目前系统由原来任课教师打印成绩单的模式改为由教学 点管理员统一打印,具体方式如下:由教学点管理员登录 系统,在成绩管理-成绩查询-总评成绩查询,然后点击右上 方的成绩打印,进入成绩打印页面

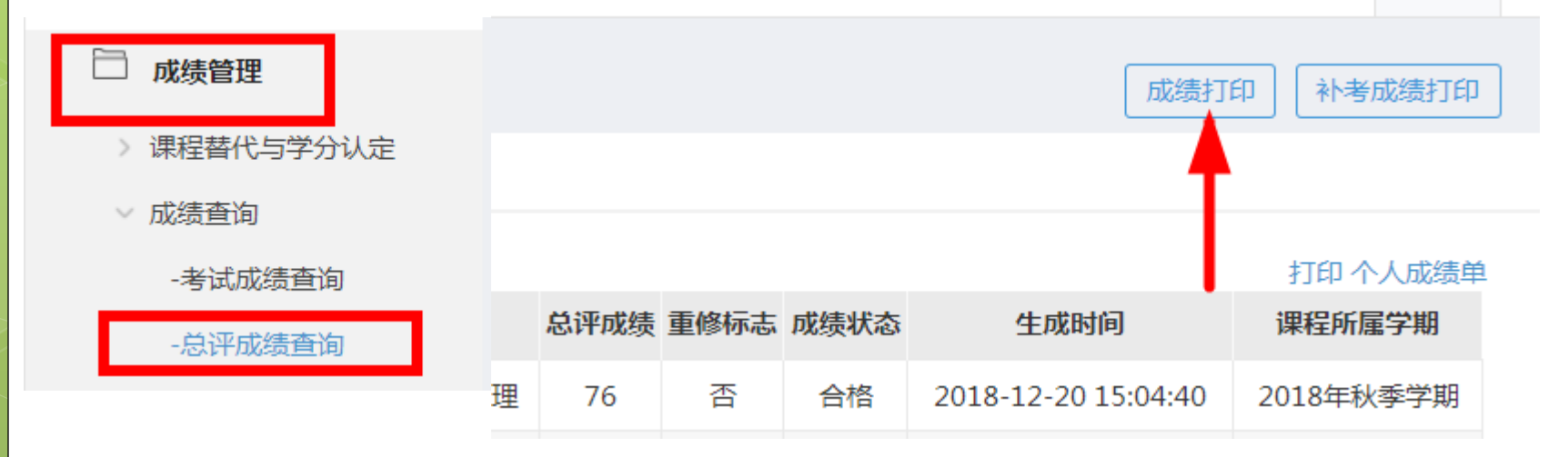

![](_page_13_Picture_1.jpeg)

在成绩打印页面,筛选出需要打印的年级、学期、班级、课程,点击右边

的打印,就能生成到自己想要的成绩单了,(目前请筛选出自己的教学点!)

![](_page_13_Figure_4.jpeg)

### 成绩单打印

| 学期:20                             | 19年春季学期        |          |    |    | 打印日期 | 1:2019年05月15日 |       |    |    |
|-----------------------------------|----------------|----------|----|----|------|---------------|-------|----|----|
| 教学点: 3                            | lf:R           |          |    |    | 行政班: | 测试着课3班        |       |    |    |
| 课程名称:公共关系学 课程代码:\$3042060 任课教师:杨洁 |                |          |    |    |      |               |       |    |    |
| 序号                                | 学号             | 姓名       | 总评 | 备注 | 序号   | 学号            | 姓名    | 总评 | 备注 |
| 1                                 | xswanglaowu    | 学生王老五    | 88 |    | 26   | xswanglaowu   | 学生王老五 |    |    |
| 2                                 |                |          |    |    | 27   |               |       |    |    |
| 3                                 |                |          |    |    | 28   |               |       |    |    |
| 4                                 |                |          |    |    | 29   |               |       |    |    |
| 5                                 |                |          |    |    | 30   |               |       |    |    |
| 6                                 |                |          |    |    | 31   |               |       |    |    |
| 7                                 |                |          |    |    | 32   |               |       |    |    |
| 8                                 |                |          |    |    | 33   |               |       |    |    |
| 9                                 |                |          |    |    | 34   |               |       |    |    |
| 10                                |                |          |    |    | 35   |               |       |    |    |
| 11                                |                |          |    |    | 36   |               |       |    |    |
| 12                                |                |          |    |    | 37   |               |       |    |    |
| 13                                |                |          |    |    | 38   |               |       |    |    |
| 14                                |                |          |    |    | 39   |               |       |    |    |
| 15                                |                |          |    |    | 40   |               |       |    |    |
| 16                                |                |          |    |    | 41   |               |       |    |    |
| 17                                |                |          |    |    | 42   |               |       |    |    |
| 18                                |                |          |    |    | 43   |               |       |    |    |
| 19                                |                |          |    |    | 44   |               |       |    |    |
| 20                                |                |          |    |    | 45   |               |       |    |    |
| 21                                |                |          |    |    | 46   |               |       |    |    |
| 22                                |                |          |    |    | 47   |               |       |    |    |
| 23                                |                |          |    |    | 48   |               |       |    |    |
| 24                                |                |          |    |    | 49   |               |       |    |    |
| 25                                |                |          |    |    | 50   |               |       |    |    |
| 90分以上                             | (优秀)           | 人の       |    |    |      | 0%            |       |    |    |
| 80-89分                            | (良好)           | 1人       |    |    |      | 100%          |       |    |    |
| 70-79分                            | (中等)           | 人の       |    |    |      | 0%            |       |    |    |
| 60-69分                            | (及格)           | 人の       |    |    |      | 0%            |       |    |    |
| 60分以下                             | (不及格)          | 人の       |    |    |      | 0%            |       |    |    |
| 合计                                | t 1λ           |          |    |    | 100% |               |       |    |    |
| 援考 (0)                            | 人;缺考(0)人       | 免修 (0)   | ٨. |    |      | 实考 (          | 1) 人  |    |    |
| 总评成结构                             | g重:考勤10%;作\k20 | %;考试70%。 |    |    |      |               |       |    |    |

#### 左图为成绩打印表样张,只显示 总评成绩,缺考等信息显示在备注列

| 课程名称 | : 丄程造价与管埋     | 课程  | 惺代码:S2 | 042104 |    |        |
|------|---------------|-----|--------|--------|----|--------|
| 序号   | 学号            | 姓名  | 总评     | 备注     | 序号 |        |
| 1    | 2018040012008 | 杨黑坡 | 76     |        | 26 | 201804 |
| 2    | 2018040012009 | 杨黄坡 | 7      | 缺考     | 27 | 201804 |
| 3    | 2018040012010 | 杨子坡 | 34     |        | 28 | 201804 |
| 4    |               |     |        |        | 23 |        |
| 5    |               |     |        |        | 30 |        |

#### 正考成绩提交流程梳理

![](_page_15_Figure_2.jpeg)

### 其他注意事项

1.试卷质量分析表目前在制作阶段,可以等系统完成后 再打印。

2. 重修参加正考的学生, 其录入页面也在其跟读班级的

正考成绩录入页面里。

3.补考成绩录入将另行告知

4.免考学生请办理免考手续,缓考学生请办理缓考手续。

# 免考 (课程替代)

免考在本系统中称为课程替代,办理流程如下,在考试前两周,进入 系统点击成绩管理-课程替代与学分认定-课程替代代申请,在右边输入 学生学号或姓名进行筛选,然后点击下方的选择按钮进入详情页,并 找需要课程替代的课程名称,然后点击右边的申请

![](_page_17_Figure_3.jpeg)

### 免考 (课程替代)

#### 在课程替代代申请页中,输入已修课程名称:如CET4、PETS-3,及学 分如,2或4,及已修课程成绩,如425,80等,然后填写简要的申请说 明及上传证书扫描或照片文件,即可完成课程替代代申请

![](_page_18_Figure_3.jpeg)

# 免考 (课程替代)

然后,请在课程替代与学分认定中,点击课程替代初审,然后点击右边的审核按钮前,点击详情查看无误后,点击审核,初审状态选择通过,审核意见可写可不写,最后点击确认,完成免考(课程替代)工作,待学历部终审通过后会在学生的总评成绩中生成免考的75分成绩

**JID D** 

![](_page_19_Figure_3.jpeg)

成绩录入与提交说明

#### 缓考(待改进)

学生登录自己的账号(或者教学点管理员代登录,密码默认学生身份证后6 位,),最晚在考试前一周(如:6月15、16日期末考试,应在6月8、9日) 提交缓考申请,在考试服务-缓考申请-申请缓考中填写缓考原因并上传照片 (单位证明、飞机票、火车票等扫描或拍照),点击确定后,待考试前三天, 学历部审核无误后,方可视为申请成功,成功与否都将在考试前以文件形式 反馈至教学点管理员,若无收到即无缓考考生。缓考学生在补考时的成绩将 视作正考。(目前发现谷歌浏览器可以上传照片,其他浏览器会有问题)

![](_page_20_Figure_3.jpeg)

成绩录入与提交说明

#### 重修(补修)

教学点管理员下载重修信息汇总表(样张),在开学后的一个月内填写无误 后通过QQ发至学历部,待学历部老师审核后,会将数据交由总校财务开通 扣费,待学生微信缴费成功后,学生的重修数据将做进系统,并由学历部及 时反馈至教学点管理员。

![](_page_21_Figure_3.jpeg)

### 学生查询总评成绩

![](_page_22_Figure_2.jpeg)

| 考试安排             | 非 缓考申请        | 与 总评成组   | 责查询   |             |      |      |                           |               |
|------------------|---------------|----------|-------|-------------|------|------|---------------------------|---------------|
| 课程名称: 请输入课程名称 筛选 |               |          |       |             |      |      |                           |               |
| GPA : C          | ).0 平均GPA:0.0 | I.       |       |             |      |      |                           |               |
| 序号               | 课程名称          | 课程代码     | 课程类型  | 是否为学位课<br>程 | 课程学分 | 总评成绩 | 成绩详情                      | 课程所属学期        |
| 1                | VB程序设计<br>与语言 | S2032046 | 专业必修课 | 否           | 2    | 85   | 成绩:期末<br>考试87.0分+<br>平时成绩 | 2019年春季<br>学期 |
|                  |               |          |       |             |      |      |                           |               |

![](_page_23_Picture_0.jpeg)

# 管理员查询学生考试成绩和总评成绩

![](_page_23_Figure_2.jpeg)

#### 任课教师查询学生的考试成绩和总评成绩

![](_page_23_Figure_4.jpeg)